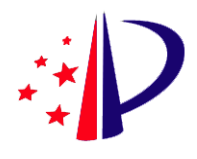

# 国家知识产权局专利局

# 专利业务办理系统用户操作手册

# (外观设计国际申请)

2023年1月

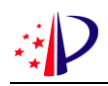

## 目 录

| 1 | 总体流租          | ₫           | 3  |
|---|---------------|-------------|----|
| 2 | 账号注册          | ቻ           | 4  |
|   | <b>2.1</b> 操作 | F指南         | 4  |
| 3 | 移动端A          | APP 介绍      | 4  |
|   | <b>3.1</b> 操作 | F指南         | 4  |
| 4 | 在线业务          | \$办理        | 5  |
|   | <b>4.1</b> 功能 | 皆应用         | 5  |
|   | 4.1.1         | 外观设计国际申请    | 5  |
|   | 4.1.2         | 通知书办理       | 10 |
| 5 | 客户端业          | <b>业务办理</b> | 12 |
|   | 5.1 功能        | 步应用         | 12 |
|   | 5.1.1         | 外观设计国际申请    | 12 |
|   | 5.1.2         | 通知书办理       | 18 |

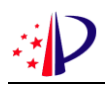

# 1 总体流程

本手册所涉及功能及业务流程如下图所示:

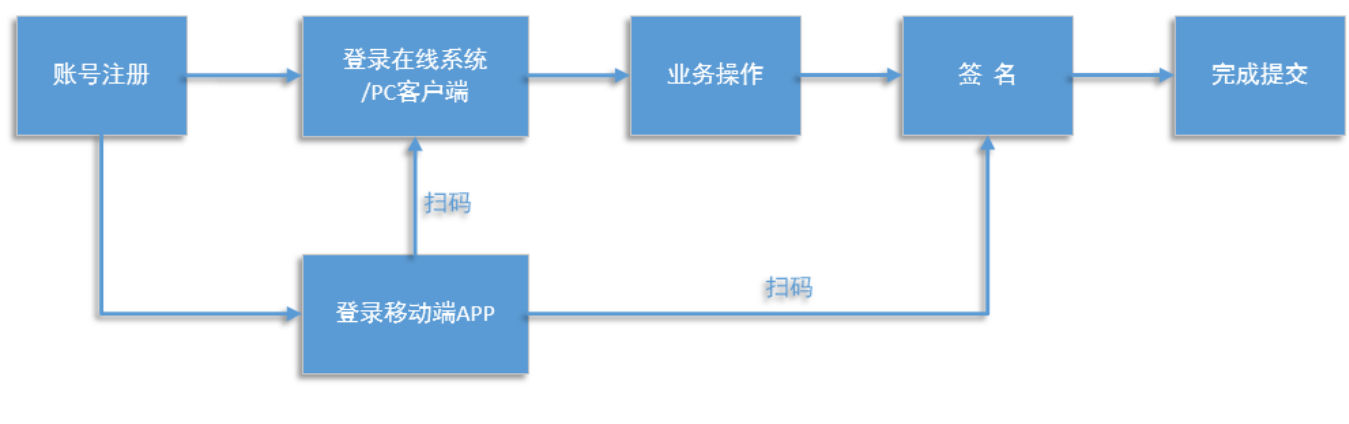

图 1-1 总体流程

## 2 账号注册

## 2.1 操作指南

相关功能详见《专利和集成电路布图设计业务办理统一身份认证平台使用手册》(见 <u>https://www.cnipa.gov.cn/art/2023/1/6/art\_3126\_181282.html</u>)

# 3 移动端 APP 介绍

## 3.1 操作指南

相关功能详见《专利业务办理系统移动端 APP 用户操作手册》(下载地址: <u>http://app.cponline.cnipa.gov.cn/tongzhi.jsp</u>)

## 4 在线业务办理

## 4.1 功能应用

: D

## 4.1.1 外观设计国际申请

### 4.1.1.1 新申请业务办理

在【外观设计国际申请】一级菜单栏下,点击左侧【新申请业务办理】,如下图所示:

| 新申请业务办理     | 外观设计国际申请 / 新申请业务办理 | 2    |          |         |                  |          |                   |              |
|-------------|--------------------|------|----------|---------|------------------|----------|-------------------|--------------|
| 意见陈述书主动提出修改 | 未提交业务业务办理历史        | !    |          |         |                  |          |                   |              |
|             | 电子申请案卷编号 诗给入       |      | 内        | 部编号 请输入 |                  | 外观设计产品名称 | 请输入               | 0/60         |
|             |                    |      |          | Q前向で重要  | 更多 ~             |          |                   |              |
|             | 说明:查询列表按照修改时间删序排   | 序    |          |         |                  |          |                   | 新申请办理        |
|             | 电子申请案件编号           | 内部编号 | 外观设计产品名称 | 创建账户    | 创建的间             | 修改账户     | 修改时间              | 操作           |
|             | 100000526          |      |          |         | 2022-04 09:03:31 |          | 2022-04 09:05:27  | ん 修改 白 删除    |
|             | 10000052           |      | 电脑       | 100     | 2022-04 12:20:28 |          | 2022-04- 12-22:49 | ん修改 自删除      |
|             |                    |      |          |         |                  | 共 2      | 条 < 1 > 10        | の新页 🌐 前往 1 ] |
|             |                    |      |          |         |                  |          |                   |              |
|             |                    |      |          |         |                  |          |                   |              |

#### 图 4-1 新申请业务办理页面

点击页面右侧【新申请办理】进入外观设计国际申请信息填写页面,自然人和法人用户新 申请办理页面如下图所示:

| <ul> <li>●新申賞业务分理</li> <li>● 第三時述书並动提出傳改</li> </ul> | 外观设计国际中语 / 新申请业务<br>国际注册申请表 (DM1<br>• 海牙国际申请文件 *         | 沙理/提交新申请<br>)和外观设计图片或照片应 | 当使用英语作为申请语言。 |                       |                               | 电子中请案                            | <ul> <li>若禍号 1000005</li> <li>海牙国际申请文<br/>专利代理机构<br/>联系人</li> </ul> |
|-----------------------------------------------------|----------------------------------------------------------|--------------------------|--------------|-----------------------|-------------------------------|----------------------------------|---------------------------------------------------------------------|
|                                                     | 文件类型                                                     | 文件名称                     | 文件页数         | 文件来源                  | 外规设计口周示由词(DM1)及期44 外<br>台灣會力间 | 應設計器片或照片                         | 内部编号<br>使用外观设计的                                                     |
|                                                     |                                                          |                          |              | 腦无敵握                  |                               |                                  | 申请人                                                                 |
|                                                     | • 联系人 ·                                                  |                          |              |                       |                               |                                  |                                                                     |
|                                                     | *姓名                                                      | IMB人姓名<br>国际人联系人姓名       | 2.FF         | 1016人共115<br>研究入政先入电话 | * 电子邮箱                        | 请给入电子邮箱地址。<br>请输入联系人电子邮箱         |                                                                     |
|                                                     | * 8月20時初                                                 | 1998人自政编码<br>講師人自政编码     | 省、自治区、直接     | <b>官市</b> 10031年      | 市县                            | 「「「「」」「「」」「」」「」」「「」」」「「」」」「「」」」」 |                                                                     |
|                                                     | 城区(乡)、街道、门牌号                                             | 時输入详细地址                  |              |                       |                               |                                  |                                                                     |
|                                                     | • 内部编号                                                   |                          |              |                       |                               |                                  |                                                                     |
|                                                     | <ul> <li>使用外观设计的产品名称 0</li> <li>涉及多个产品名称、请项写D</li> </ul> | W1中的设计名称第一项设计的中文名        | 称            |                       |                               |                                  |                                                                     |

#### 图 4-2 自然人和法人新申请办理页面

自然人和法人用户新申请必填项有7项:①上传 pdf 格式的 DM1 及附件(支持上传1个

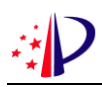

文件,单个文件最大不超过100MB); ②上传 pdf 格式的外观设计图片或照片(请将全部图片 纳入到1个 pdf 文件内上传,单个文件最大不超过100MB); ③填写联系人全部信息(姓名、 电话、电子邮箱、邮政编码、省、市、街道); ④填写外观设计产品名称; ⑤填写设计人姓名 或勾选【本申请没有设计人】; ⑥填写申请人姓名; ⑦勾选【声明:请求人提供的中文信息与 海牙国际申请文件一致】。

如有其他材料请上传至"其他证明文件"(可上传多个文件,单个文件最大不超过100MB)。 代理机构用户新申请办理页面如下图所示:

| ₽ 专利业务力理系统                                       | 通知书办理 外观设计国际申请                                                      |                         |                                        |                                                                         |
|--------------------------------------------------|---------------------------------------------------------------------|-------------------------|----------------------------------------|-------------------------------------------------------------------------|
| <ul> <li>新申请业务办理</li> <li>第见訴述书主动提出修改</li> </ul> | 外规设计国际中语 / 新中语业务办理 / 提文新中语<br>国际注册申请表 (DM1) 和外规设计图片<br>• 海牙国际中语文件 • | 或照片应当使用英语作为申请语言。        | 99.0021110005-0-041-04-133,0049 99.002 | 电子中演集卷编号1000052<br>参加分组印刷机<br>专利代码机构<br>取乐人<br>时和时级用件<br>外的运用文件<br>内部编号 |
|                                                  | 文件类型 文件名称                                                           | 文件页数 文                  | 牛来源 创建时间                               | 便用外观设计:<br>操作 设计人                                                       |
|                                                  |                                                                     | 聖无較振                    |                                        | 甲请人                                                                     |
|                                                  | ● 专利代理机构<br>名称:<br>定理事务所(管通合伙)                                      | UMARCES:                |                                        |                                                                         |
|                                                  | 序号 代理师姓名                                                            | 资格证号                    | 电活                                     |                                                                         |
|                                                  | 1 请选择代理问姓名 ~                                                        |                         | 请加入代理时中运行                              |                                                                         |
|                                                  | 2 通选择代理师姓名 🗸                                                        |                         | 请输入代理师电话                               |                                                                         |
|                                                  | • 联系人<br>196-25 1980 \ 19-07                                        | 1945 (1950 ) Hold       | ah 72.6826                             | ▲ 上传专利代理委托书 100 A th T AND 1000                                         |
|                                                  | KER DERIVATED                                                       | Asse Pasa Isas Isas Aus | 461-27 30-944                          | PLAN VOLT MORPORE                                                       |
|                                                  |                                                                     | 19 <b>1</b> 9           | 存 保存 提交                                |                                                                         |

图 4-3 代理机构新申请办理页面

代理机构登录新申请必填项有 7 项:①上传 pdf 格式的 DM1 及附件(支持上传 1 个文件, 单个文件最大不超过 100MB);②上传 pdf 格式的外观设计图片或照片(请将全部图片纳入到 1 个 pdf 文件内上传,单个文件最大不超过 100MB);③专业代理机构,需选择代理师;④填 写外观设计产品名称;⑤填写设计人姓名或勾选【本申请没有设计人】;⑥填写申请人姓名; ⑦勾选【声明:请求人提供的中文信息与海牙国际申请文件一致】。

如有其他材料请上传至"其他证明文件"(可上传多个文件,单个文件最大不超过100MB)。

信息填写的任意时刻都可以点击底部【暂存】对已填写的信息内容保存,所有必填项填写 完成后可点击【保存】对必填项是否填写进行校验,校验结果会在页面上方弹窗提示。信息填 写完成后即可点击【提交】,进入校验提醒页面,给出校验提醒,如下图所示,

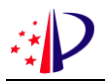

| <ul> <li>新申请业务办理</li> <li>意见陈述书主动提出修改</li> </ul> | 外观设计国际<br>• 校验提醒 🚺 | (1) (1) (1) (1) (1) (1) (1) (1) (1) (1)            | ן          | 电子申请案卷编号:10000( |
|--------------------------------------------------|--------------------|----------------------------------------------------|------------|-----------------|
|                                                  | ID                 | 2 豊小成別で: 20 以後交回用的時外, 世界外の皆存在時間。<br>校验分类 警示级別 校验提示 |            | 是否允许提交          |
|                                                  |                    |                                                    | 智无政府       |                 |
|                                                  |                    |                                                    |            |                 |
|                                                  |                    |                                                    |            |                 |
|                                                  |                    |                                                    |            |                 |
|                                                  |                    |                                                    |            |                 |
|                                                  |                    |                                                    |            |                 |
|                                                  |                    |                                                    |            |                 |
|                                                  |                    |                                                    |            |                 |
|                                                  |                    |                                                    |            |                 |
| 0                                                |                    |                                                    |            |                 |
|                                                  |                    |                                                    | ← 返回 → 下一步 |                 |

#### 图 4-4 校验提醒

若无提醒,可点击【下一步】进入最后确认页面,确认信息无误后,点击底部【签名】按 钮弹出二维码,使用手机端专利业务办理 APP 扫码完成签名后即可点击【确认提交】,如下图 所示:

| ● 新申请业务办理    | 外观段计国际申请                                                                                                    | 电子申请案卷编号:100000026 |
|--------------|----------------------------------------------------------------------------------------------------|--------------------|
| ●意见時述书主动提出修改 | 外观设计图际申请OM1及附件 外观设计图片或拥并 外观设计图际申请中文结思表                                                                       |                    |
|              | $ = \mathbf{S}   \mathbf{C} +   - \mathbf{Z}   \mathbf{x} +   \mathbf{n} \mathbf{t}   \mathbf{T} $           |                    |
|              | 外 观 设 计 国 际 申 请 中 文 信 息 表         ①         ⑦         ②       (2) (2) (3) (3) (3) (3) (3) (3) (3) (3) (3) (3 |                    |

图 4-5 扫码签名

提交完成后页面给出提交结果,告知"提交编号",点击【下载回执】可下载查看系统反 馈的回执,如下图所示:

| ● 新申请业务办理     | 外观设计国际申请                                                                                          |
|---------------|---------------------------------------------------------------------------------------------------|
| D 意见陈述书主动提出修改 | 提交結果     您于2022年04     昆交海牙转交请求,已经提交成功,提交编号为:2022 <sup>(1)</sup> 电子申请表卷编号:1000002     埃文坚务名称,周为转交 |
|               | 提交U用中名标:<br>您可以用电子中请案卷编号在【业务办理历史】中查询业务办理历史,<br>或下数回执。                                             |

#### 图 4-6 提交结果

至此,新申请办理完成。可在【业务办理历史】菜单中查询办理历史,如下图所示:

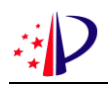

| 新申请业务办理     | 外观设计国际申请 / 新申请业务办理 |        |          |                   |                  |          |                   |        |
|-------------|--------------------|--------|----------|-------------------|------------------|----------|-------------------|--------|
| 意见陈述书主动提出修改 | 未提交业务 业务办理历史       |        |          |                   |                  |          |                   |        |
|             | 电子中调索卷编号 团组入       |        | 内部编号     |                   |                  | 外观设计产品名称 | 西拉人               | 0      |
|             |                    |        | の主義      |                   | v.               |          |                   |        |
|             | 电子中调案件编号 内部编号      | - 建文编号 | 外观设计产品名称 | 010 <b>0</b> 960= | 01008100         | 建交账户     | 建交时间              | 操作     |
|             | 100000*            | 2022   | 电脉       | 100               | 2022-04 16:47:47 | 100      | 2022-04 16 50.03  | ○ 直着结果 |
|             | 100000             | 2022   |          | 100               | 2022-04-12:26:51 | 100      | 2022-04-2.27.55   | ◎ 直着信果 |
|             | 100000             | 2022   |          | 100               | 2022-04- 1:50:08 |          | 2022-04- 11:51:22 | ◎ 查看结束 |
|             | 100000 202204      | 20220  |          |                   | 2022-04 9.55:42  | 100      | 2022-04-9.59.57   | ◎ 直着后来 |

#### 图 4-7 业务办理历史查询

## 4.1.1.2 国家程序意见陈述/补正

外观设计国际申请进入国家程序后,关于意见陈述/补正办理可使用在线业务办理功能进行,如下图所示:

| 参利业务办理系统                                         | 国家申请 缴费服务 复审无效办理               | 通知书办理 PCT国际申请 | 外观设计国际申请  | 专利事务服务 手续办理 | · · · · · · · · · · · · · · · · · · · |
|--------------------------------------------------|--------------------------------|---------------|-----------|-------------|---------------------------------------|
| ● 主动提出修改 ^                                       | 意见陈述/补正 / 主动提出修改 / <b>意见陈述</b> | 书主动提出修改       |           |             |                                       |
| ● 意见陈述书主动提                                       | 未提交业务业务办理历史                    |               |           |             |                                       |
| ● 主动补正/提出修改                                      | 电子申请案卷编号 精确输入                  | 申请号           | 精确输入      | 发明创造名称      | 支持模糊输入                                |
| <ul> <li>PCT进入前主动提出 ~</li> <li>管复审查意见</li> </ul> |                                | Q. 查询         | C 重置 更多 ∨ |             |                                       |
| ● 答复补正                                           | 说明:查询列表按照修改时间倒序排序              |               |           | 业务力         | 理 案卷导入 案卷导出                           |
| <ul><li>● PPH请求补正</li><li>● 关于费用意见陈述</li></ul>   | 电子申请案件 申请号                     | 发明创造名称 专利类型   | 创建账户 创建时间 | 修改账户 條      | 改时间 操作                                |
| ● 补充陈述意见                                         | 100000262                      |               | 2022-05-1 | 16 💻 21     | 022-05- 2修改 回删除                       |
| <ul><li>● 其他事宜</li><li>● 关于非正常申请意见陈述</li></ul>   | 100000262                      |               | 2022-04-1 | 19 21       | 022-05- 《修改 回 删除                      |
|                                                  | 100000262                      |               | 2022-04-1 | 2 2         | 022-05- 《修改 回 删除                      |
|                                                  | 100000262                      |               | 2022-04-2 | 20 📲 📻 🗖 24 | 022-05- 之修改 回删除                       |
|                                                  | 100000262                      |               | 2022-04-2 | 20 20       | 022-05- 之修改 直删除                       |

图 4-8 意见陈述/补正办理页面

在业务办理时,可使用外观设计国际申请的"海牙国际注册/国家申请号"进行办理,如 下图所示:

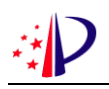

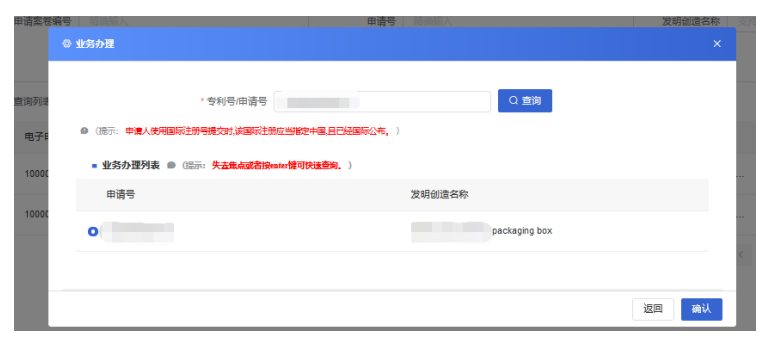

图 4-9 意见陈述书办理页面

其他办理操作说明可参考国内外观设计申请办理操作,详见《专利业务办理系统网页版用 户操作手册》(下载地址: <u>http://app.cponline.cnipa.gov.cn/tongzhi.jsp</u> ) 文档。

### 4.1.1.3 国家程序手续办理

外观设计国际申请进入国家程序后,关于手续类文件办理可使用在线业务办理功能进行, 如下图所示:

| 12 专利业务办理系统      | 国家中请 缴费服                                | 第 复审无效办理      | 通知书办理     | PCT国际申请 | 外观设计国    | 际申请 专利事务         | 服务  手续办理 | 意见陈述中正 | 查询统计       |                                                                                                    | e • 🚥           | •   |
|------------------|-----------------------------------------|---------------|-----------|---------|----------|------------------|----------|--------|------------|----------------------------------------------------------------------------------------------------|-----------------|-----|
| ● 著录项目变更 ~       | 手续办理 / 著录项目                             | 目変更 / 普通変更    |           |         |          |                  |          |        |            |                                                                                                    |                 |     |
| ● 普通变更           | 未提交业务                                   | 业务办理历史        |           |         |          |                  |          |        |            |                                                                                                    |                 |     |
| ● 批量变更           | 由之中语安若信尽                                | -             |           |         | 由満旦      | ERIFICIA X       |          |        | 发明创造名称     |                                                                                                    |                 |     |
| ● 第三方变更          | C I III III III III III III III III III |               |           |         | 11.114.2 |                  |          |        | X4JenE LIV | Sector Generality's                                                                                                    |                 |     |
| ● 恢复权利请求 (通知书) ~ | 专利类型                                    | 遴选择           |           |         | 创建账户     | 调选择              |          |        | 创建时间       | 百 开始日期                                                                                                    | 至结束日期           |     |
| ● 恢复权利请求(主动恢…~   | 修改账户                                    | 调选择           |           |         | 修改时间     | 向 开始日期           | 至 结束日期   | 8      |            |                                                                                                    |                 |     |
| ● 恢复优先权请求 (通知    |                                         |               |           |         |          | Q 查词 C 重要        | 1 收起 ^   |        |            |                                                                                                    |                 |     |
| ● 恢复优先权请求(主动     |                                         |               |           |         |          | Constructions of |          |        |            |                                                                                                    |                 |     |
| ●援引加入声明(主动)      |                                         |               |           |         |          |                  |          |        |            | 文持時期給入         ● 开始日期 至 結束日期         ● 子始日期 至 結束日期         ● 子始日期 至 結束日期         ● クロー 日 日 日 日 日 日 日 日 日 日 日 日 日 日 日 日 日 日 日 |                 |     |
| ● 援引加入声明 (通知书)   | <ul> <li>未提交业务查询外</li> </ul>            | 表 🛛 (提示: 查询列表 | 皮脂修改動间的水川 | 惊。)     |          |                  |          |        |            | 业务办理                                                                                                    | 型 <u>案符号入</u> 案 | 卷导出 |
| ● 期限延长请求 ~       | 电子申请察                                   | 件编号 申请号       | 发         | 明创造名称   | 专利类型     | 创建账户             | 创建时间     | (%ð    | しまして       | 修改时间                                                                                                    | 操作              |     |
| ● 撤回专利申请 ~       | 10000                                   |               |           |         |          | 100.00           | 2022-05  |        |            | 2022-05-                                                                                                    | 么修改 自删除         |     |
| ● 放弃专利权声明 ~      |                                         |               |           |         |          |                  |          |        | # 1 @      | 2 1 2                                                                                                    | 10条/页 前注        | 1 0 |
| ● 撤回优先权声明        |                                         |               |           |         |          |                  |          |        |            |                                                                                                    |                 |     |
| ● 提前公布声明         |                                         |               |           |         |          |                  |          |        |            |                                                                                                    |                 |     |
| ● 増加或改正优先权       |                                         |               |           |         |          |                  |          |        |            |                                                                                                    |                 |     |
| ● 实质审查请求         |                                         |               |           |         |          |                  |          |        |            |                                                                                                    |                 |     |
|                  |                                         |               |           |         |          |                  |          |        |            |                                                                                                    |                 |     |

图 4-10 手续办理页面

在业务办理时,可使用外观设计国际申请的"海牙国际注册/国家申请号"进行办理,如 下图所示:

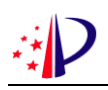

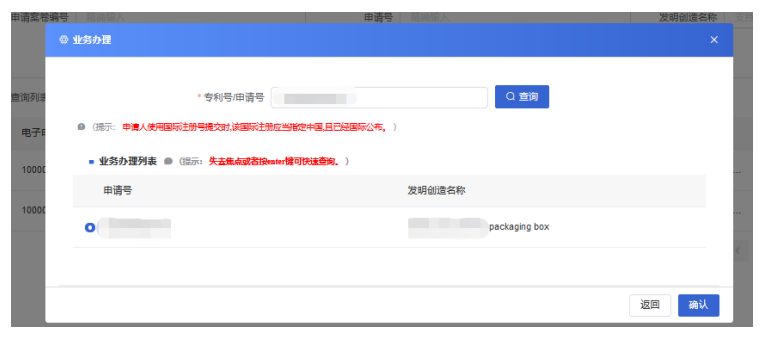

图 4-11 手续办理页面

其他办理操作说明可参考国内外观设计申请办理操作,详见《专利业务办理系统网页版用 户操作手册》(下载地址: <u>http://app.cponline.cnipa.gov.cn/tongzhi.jsp</u> )文档。

## 4.1.2 通知书办理

申请人(包括自然人、法人、代理机构)登录系统后,点击一级菜单中的【通知书办理】 进入到【通知书接收确认】界面,可查看未确认列表和已确认列表,如下图所示:

| →● 专利业务办理系统 | 通知书办理 外观设计国际申请                          |                    |               |           |           | 20              |
|-------------|-----------------------------------------|--------------------|---------------|-----------|-----------|-----------------|
| ● 通知书接收确认   | 通知书办理 / 通知书接收确认                         |                    |               |           |           |                 |
|             | 未确认列表 已确认列表                             |                    |               |           |           |                 |
|             | 申请号/国际申请号 精弱绘入                          |                    | 发明创造名称 支持领用输入 |           | 通知书名称 词选择 |                 |
|             | 发文序列号 精确输入                              |                    | 发文日期 🔠 开始     | 日期 董 结束日期 |           |                 |
|             |                                         |                    | Q查询           | こ重要       |           |                 |
|             | <ul> <li>未論认查询列表 ◎ (提示: 查询外)</li> </ul> | 财技赈发文日期创体排序,点击通知书名 | 和综合动接收确认。)    |           |           | ± 批量导出 ● 批量接收職认 |
|             | 申请号                                     | 发明创造名称             | 通知书名称         | 发文日期      | 发文序列号     | 状态              |
|             |                                         | 100                |               | and a     |           | ● 未确认           |
|             |                                         |                    |               |           |           | ● 未确认           |
|             |                                         |                    |               |           |           | ● 未确认           |
|             |                                         |                    |               |           | 共3条 〈 1 〉 | 10条/页 > 前往 1 页  |

图 4-12 通知书接收确认

点击需要确认的通知书名称,在弹出的对话框中点击【确定】打开通知书,如下图所示:

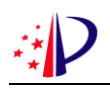

| 通知书授收编认 | 通知书办理 / 通知书接收确认      |                              |                     |           |                  |        |
|---------|----------------------|------------------------------|---------------------|-----------|------------------|--------|
|         | 未織以列表 已輸以列表          |                              |                     |           |                  |        |
|         | mag/maimag manix.    |                              | 发明创造名称一支76678003人   |           | 2045 GAR 1983/19 |        |
|         | 发文序列号 HamanA、        |                              | MICELAN IN Proton   | × startim |                  |        |
|         |                      |                              | 0.89<br>(5          | C EE<br>× |                  |        |
|         | * 未确认查询列表 @ (四示: 查购) | ukiserkacimininina, alimot 🌔 | 确定要查看通知书,并且自动接收确认么? |           |                  | s REPH |
|         | 申請号                  | 发明创造名称                       | ROW                 | 发文日期      | 发文序列号            | 秋志     |
|         |                      | 100                          |                     |           |                  | ● 未建认  |
|         |                      |                              |                     |           |                  | ● 未請认  |
|         |                      |                              |                     |           |                  |        |

#### 图 4-13 通知书接收确认

通知书查看完毕,点击右下角【返回】按钮,可返回未确认列表页,如下图所示:

| 外观设计国际申请传送通知书 |                                                                                                    |  |
|---------------|----------------------------------------------------------------------------------------------------|--|
| D             | $\uparrow  \downarrow 1                                   $                                            |  |
|               | かれのとうたりのであります。       りままままままままままままままままままままままままままままます。         中国人民人民人民人民人民人民人民人民人民人民人民人民人民人民人民人民人民人民人民 |  |

图 4-14 通知书查看页面

查看过的通知书,可在已确认列表中查询到,如下图所示:

| → ● 专利业务办理系统 | 通知书办理      | N观设计国际申请        |            |        |        |      |                  | 20              |
|--------------|------------|-----------------|------------|--------|--------|------|------------------|-----------------|
| ● 通知书接收确认    | 通知书办理 / 通  | 知书接收确认          |            |        |        |      |                  |                 |
|              | 未确认列表      | 已确认列表           |            |        |        |      |                  |                 |
|              | 申请引用际      | 申請号 精确输入        |            | 发明创造名称 | 支持模糊输入 |      | <b>通知书名称</b> 语选择 |                 |
|              | 发文序列导 精调的人 |                 | 发文日期       | 开始日期   | 至 经末日期 |      |                  |                 |
|              |            |                 |            |        | Q査询 C重 | Ē    |                  |                 |
|              | ■ 已确认查询    | 列表 🖌 (提示:查询列表技术 | (发文日期创成律座) |        |        |      |                  | * 批量导出          |
|              |            | 申请号             | 发明创造名称     | 通知书名称  |        | 发文日期 | 发文序列号            | 状态              |
|              |            |                 |            |        |        |      |                  | ● 己确认           |
|              |            |                 |            |        |        |      | 共1条 < 1          | > 10条页 > 前往 1 页 |
|              |            |                 |            |        |        |      |                  |                 |
|              |            |                 |            |        |        |      |                  |                 |
|              |            |                 | 图 4-15     | 5 通知书接 | 收已确认   | 列表页面 |                  |                 |

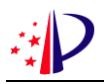

## 5 客户端业务办理

## 5.1 功能应用

## 5.1.1 外观设计国际申请

### 5.1.1.1 新申请业务办理

点击页面上方【外观设计国际申请】,如下图所示,

| - AP | 专利电子申请客户端 | 外观设计国际申请 | 通知书办理 |
|------|-----------|----------|-------|
|      |           |          |       |
|      |           |          |       |

图 5-1 点击进入外观设计国际申请页面

弹出外观设计国际申请办理页面,如下图所示,

|             |                    |                 | ×                       |
|-------------|--------------------|-----------------|-------------------------|
| 新申请业务办理     | 外观设计国际申请 / 新申请业务办理 |                 |                         |
| 意见陈述书主动提出修改 | 未提交业务业务办理历史        |                 |                         |
|             | 本地案卷编号 请输入         | <b>内部编号</b> 请输入 | 外观设计产品名称 请输入 0/60       |
|             |                    | Q 查询 C 重置 更多 >  | 2                       |
|             | 说明: 查询列表按照修改时间倒序排序 |                 | 新申靖办理                   |
|             | 本地案卷编号内部编号         | 外观设计产品名称 创建时间   | 修改时间     操作             |
|             | 26                 | 2022-0 5:01:10  | 2022- 0:56:04 2修改 圖驗除   |
|             | 26                 | 2022-0 5:01:06  | 2022 15:01:35 2 修改 前 删除 |
|             | 2                  | 2022-( 4:59:52  | 2022-( 4:59:54 2修改 圖 删除 |

图 5-2 登录系统成功

点击右侧【新申请办理】按钮进入外观设计国际申请信息填写页面,自然人和法人用户新 申请办理页面如下图所示:

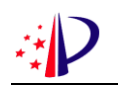

| 新申请业务办理<br>意见陈述书主动提出修改 | 外观设计国际申请 / 新申请业务<br>国际注册申请表 (DM1 | ▶海牙国际申请文件<br>专利代理机构 |            |        |             |                                    |
|------------------------|----------------------------------|---------------------|------------|--------|-------------|------------------------------------|
|                        | <ul> <li>海牙国际申请文件 *</li> </ul>   | 外观设计                | 国际申请DM1及附件 | 外观设计图  | 計或照片 其他证明文件 | <ul><li>联系人</li><li>内部编号</li></ul> |
|                        | 文件类型 文件名                         | 称 文件页数              | 文件来源       | 创建时间   | 操作          | 使用外观设计的产.<br>设计人                   |
|                        |                                  |                     | 暂无数据       |        |             | 申请人                                |
|                        | ■ 联系人 *                          |                     |            |        |             |                                    |
|                        | * 姓名                             | 请输入姓名               | 选择         | * 电话   | 请输入电话       |                                    |
|                        | • 电子邮箱                           | 请输入电子邮箱地址           |            | * 邮政编码 | 请输入邮政编码     |                                    |
|                        | * 省、自治区、直辖市                      | 请选择                 |            | * 市县   | 请选择 ~       |                                    |
|                        | * 城区(乡)、街道、门牌<br>号               | 请输入详细地址             |            |        |             |                                    |

图 5-3 自然人和法人新申请办理页面

自然人和法人用户新申请必填项有 7 项:①上传 pdf 格式的 DM1 及附件(支持上传 1 个 文件,单个文件最大不超过 100MB);②上传 pdf 格式的外观设计图片或照片(请将全部图片 纳入到 1 个 pdf 文件内上传,单个文件最大不超过 100MB);③填写联系人全部信息(姓名、 电话、电子邮箱、邮政编码、省、市、街道);④填写外观设计产品名称;⑤填写设计人姓名 或勾选【本申请没有设计人】;⑥填写申请人姓名;⑦勾选【声明:请求人提供的中文信息与 海牙国际申请文件一致】。

如有其他材料请上传至"其他证明文件"(可上传多个文件,单个文件最大不超过100MB)。 代理机构用户新申请办理页面如下图所示:

| 意见陈述书主动提出修改 | 国际注册申请表 (DM1) 和外观设计图片或照片应当使用英语作为申请语言。<br>• 海牙国际申请文件 • |         |      |             |           |                          |                 |  |
|-------------|-------------------------------------------------------|---------|------|-------------|-----------|--------------------------|-----------------|--|
|             |                                                       |         | 外观设计 | H国际申请DM1及附件 | 外观设计图片或照片 | 其他证明文件                   | 内部编号            |  |
|             | 文件类型                                                  | 文件名称    | 文件页数 | 文件来源        | 创建时间      | 操作                       | 使用外观设计的产<br>设计人 |  |
|             | 哲无数据                                                  |         |      |             |           |                          |                 |  |
|             | ■ 专利代理机构                                              |         |      |             |           |                          |                 |  |
|             | 名称:                                                   |         | 8    | 1构代码:       |           |                          |                 |  |
|             | 序号 代理                                                 | 师姓名     | 资格   | 证号          | 电话        |                          |                 |  |
|             | 1 1                                                   | 输入代理网站名 | 10   | 输入资格证号      | 请输入代理时    | 明话                       |                 |  |
|             | 2 ji                                                  | 输入代理网姓名 | iñ   | 输入资格证号      | 请输入代理网    | 电话                       |                 |  |
|             |                                                       |         |      |             |           | Laboration and the state | 6               |  |

图 5-4 代理机构新申请办理页面

代理机构登录新申请必填项有 7 项: ①上传 pdf 格式的 DM1 及附件(支持上传 1 个文件, 单个文件最大不超过 100MB); ②上传 pdf 格式的外观设计图片或照片(请将全部图片纳入到

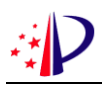

1 个 pdf 文件内上传,单个文件最大不超过 100MB);③专业代理机构,需选择代理师;④填 写外观设计产品名称;⑤填写设计人姓名或勾选【本申请没有设计人】;⑥填写申请人姓名; ⑦勾选【声明:请求人提供的中文信息与海牙国际申请文件一致】。

如有其他材料请上传至"其他证明文件"(可上传多个文件,单个文件最大不超过100MB)。

信息填写的任意时刻都可以点击底部【暂存】对已填写的信息内容保存,所有必填项填写 完成后可点击【保存】对必填项是否填写进行校验,校验结果会在页面上方弹窗提示。信息填 写完成后即可点击【提交】,进入校验提醒页面,给出校验提醒,如下图所示,

|             |            |                                                                    |                                |                       |     | ×     |
|-------------|------------|--------------------------------------------------------------------|--------------------------------|-----------------------|-----|-------|
| 新申请业务办理     | 外观设计国际     | 申请                                                                 |                                |                       | _   |       |
| 意见陈述书主动提出修改 | • 校验提醒 0 🗸 | <ol> <li>1.警示级别●:您当前提交的请求因不</li> <li>2.警示级别●:您可以提交当前的请求</li> </ol> | 「能满足提交的必要条件,<br>〔1〕,但请求内容存在缺陷。 | 不允许提交。                |     |       |
|             | ID         | 校验分类                                                               | 警示级别                           | 校验提示                  | 是召  | 5允许提交 |
|             |            |                                                                    |                                | 暂无数据                  |     |       |
|             |            |                                                                    |                                |                       |     |       |
|             |            |                                                                    |                                |                       |     |       |
|             |            |                                                                    |                                |                       |     |       |
|             |            |                                                                    |                                |                       |     |       |
|             |            |                                                                    |                                |                       |     |       |
|             |            |                                                                    |                                |                       |     |       |
| 0           |            |                                                                    |                                |                       |     |       |
| U           |            |                                                                    | +                              | · 返回 🛛 → <sup>-</sup> | 下一步 |       |

#### 图 5-5 校验提醒

若无提醒,可点击【下一步】进入最后确认页面,确认信息无误后,点击底部【签名】按 钮弹出二维码,使用手机端专利业务办理 APP 扫码完成签名后即可点击【确认提交】,如下图 所示:

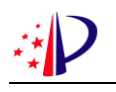

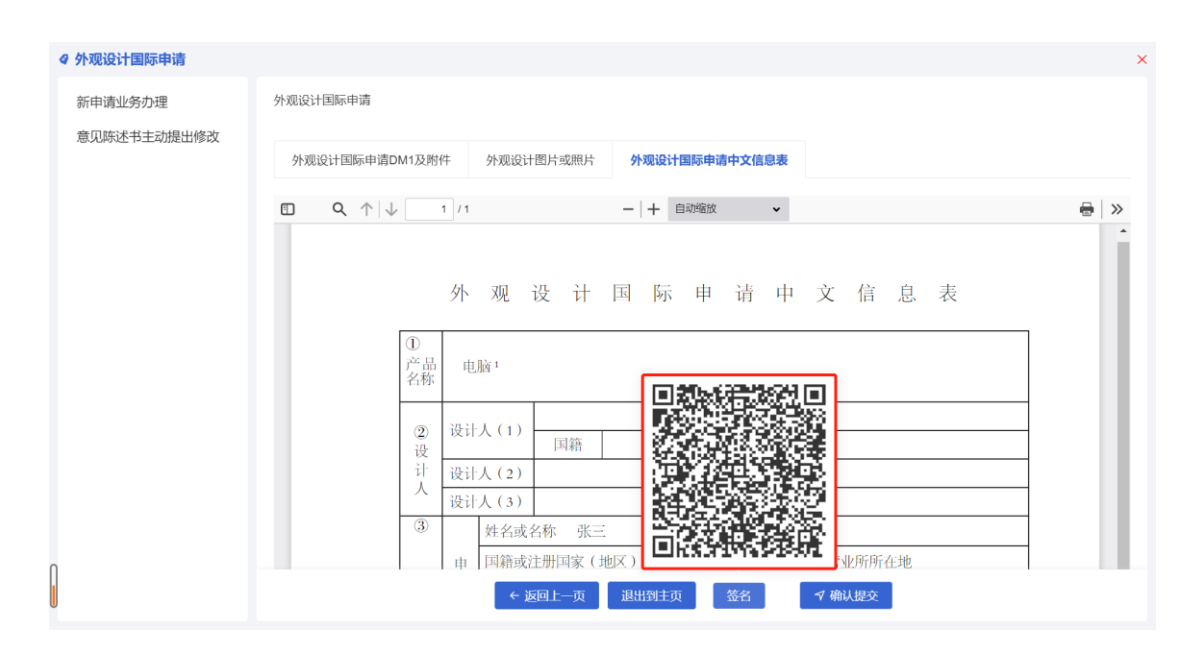

图 5-6 扫码签名

提交完成后页面给出提交结果,告知"提交编号",如下图所示:

| ♀ 外观设计国际申请  |                                                                                                    |  |
|-------------|----------------------------------------------------------------------------------------------------|--|
| 新申请业务办理     | 外观设计国际申请                                                                                                    |  |
| 意见陈述书主动提出修改 | <ul> <li>提交结果</li> </ul>                                                                                                  |  |
|             | 您于 <b>2022年04月 日</b> 提交 <b>海牙转交请求书</b> 请求,已经提交成功,提交编号为: <b>2022</b> (                                                     |  |
|             | 本地案卷编号:260 提交业务名称:海 <b>牙转交请求书</b><br>提交人用户名称: 提交时间 2022-( 12:27:43<br>您可以用本地案卷编号在【业务办理历史】中查询业务办理记录,或在通知书办理·通知书接收确认页面下载回执。 |  |

图 5-7 提交结果

至此,新申请办理完成。可在【业务办理历史】菜单中查询办理历史,如下图所示:

| ♀ 外观设计国际申请  |                    |                             | ×                    |
|-------------|--------------------|-----------------------------|----------------------|
| 新申请业务办理     | 外观设计国际申请 / 新申请业务办理 |                             |                      |
| 意见陈述书主动提出修改 | 未提交业务业务办理历史        |                             |                      |
|             | 本地案卷编号 请输入         | 内部编号 请输入                    | 外观设计产品名称 请输入 0/60    |
|             |                    | Q 查询 C 重置 更多 ~              |                      |
|             | 本地案卷编号 内部编号        | 提交编号 外观设计产品名称 创建时间          | 提交时间 操作              |
|             | 260                | 2022C 电脑 <sup>1</sup> 2022- | 17: 2022- 12: @ 查看结果 |
|             |                    | 共1条                         | 〈 1 〉 10条/页 ∨ 前往 1 页 |
|             |                    |                             |                      |

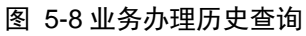

### 5.1.1.2 国家程序意见陈述/补正

外观设计国际申请进入国家程序后,关于意见陈述/补正办理可使用客户端功能进行,如

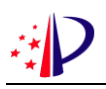

### 下图所示:

| ∉ 意见陈述/补正                   |                           |        |      |          |           |                  |
|-----------------------------|---------------------------|--------|------|----------|-----------|------------------|
| 主动提出修改 ^                    | 意见陈述/补正 / 主动提出修改 / 意见陈述书主 | E动提出修改 |      |          |           |                  |
| 意见陈述书主动提                    | 未提交业务业务办理历史               |        |      |          |           |                  |
| 主动补正/提出修改<br>PCT进λ前主动提出修改 > | 电子申请案卷编号 精确输入             | 申请号    | 精确输入 |          | 发明创造名称 支持 | 莫糊输入             |
| 答复审查意见                      |                           | Q 查道   |      | 18 V     |           |                  |
| 答复补正                        | 说明: 查询列表按照修改时间倒序排序        |        |      |          | 业务办理      | <b>案卷导入</b> 案卷导出 |
| PPH请求补正                     | 电子申请本地案卷编 申请号             | 发明创造名称 | 专利类型 | 创建时间     | 修改时间      | 操作               |
| 关于费用意见陈述<br>补充陈述意见          |                           |        | 发明专利 | 2022-05- | 2022-05-  | . 之修改 直删除        |
| 其它事宜                        |                           |        | 发明专利 | 2022-05- |           | 之修改 直 删除         |
| 关于非正常申请意见陈述                 |                           | ,阿萨达十大 | 外观设计 | 2022-05- |           | 2.修改 直删除         |
|                             |                           |        |      | 共3条      | < 1 >     | 10条/页 🗸 前往 1 页   |
|                             |                           |        |      |          |           |                  |
|                             |                           |        |      |          |           |                  |
|                             |                           |        |      |          |           |                  |
|                             |                           |        |      |          |           |                  |

#### 图 5-9 意见陈述/补正办理页面

在业务办理时,可使用外观设计国际申请的"海牙国际注册/国家申请号"进行办理,如 下图所示:

| ki 1       | 务办理                                                                              | × |
|------------|----------------------------------------------------------------------------------|---|
| <b>译</b> 功 | * 专利号/国家申请号/海牙国际注册号 请输入 <b>查询 新建</b><br>① (提示:申请人便用国际注册号提交时,该国际注册应当指定中国且已经国际公布。) | ŭ |
| <b>■</b>   | 专利号/申请号 发明创造名称                                                                   | ŭ |
| Æ          | 暂无数据                                                                             |   |
|            | 返回 <del>确认</del>                                                                 |   |

#### 图 5-10 意见陈述书办理页面

其他办理操作说明可参考国内外观设计申请办理操作,详见《专利业务办理系统网页版用 户操作手册》(下载地址: <u>http://app.cponline.cnipa.gov.cn/tongzhi.jsp</u> )文档。

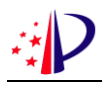

## 5.1.1.3 国家程序手续办理

外观设计国际申请进入国家程序后,关于手续类文件办理可使用客户端功能进行,如下图

所示:

| ● 著录项目变更 ^                                                           | 主读仍理 / 者录项目变更 | / 普通受更     |            |      |      |      |        |        |           |
|----------------------------------------------------------------------|---------------|------------|------------|------|------|------|--------|--------|-----------|
| ● 普通变更                                                               | 未提交业务业务       | 办理历史       |            |      |      |      |        |        |           |
| <ul> <li>● 批量変更</li> <li>● 第三方変更</li> <li>● (類型の) (通知市) ~</li> </ul> | 电子申请案卷编号 陆朝   | 临入         |            | 申请号  |      | 更多~  | 发明创造名称 | 支持機關输入 |           |
| 恢复权利请求(主动恢 <sup></sup><br>恢复优先权请求(通知…                                | • 未提交业务查询列表 @ | (提示:查询列表按照 | 條改时间樹虛讓攻。) |      |      |      |        | 业务办理   | 案卷导入 案卷导  |
| 恢复优先权请求(主动                                                           | 电子申请案件编号      | 申请号        | 发明创造名称     | 专利类型 | 创建账户 | 创建时间 | 修改账户   | 修改时间   | 操作        |
| )援引加入声明(主动)<br>)援引加入声明(通知书)                                          |               |            |            |      |      |      |        |        | 之修改 直删除   |
| 期限延长请求                                                               |               |            |            |      |      |      |        |        | 2.修改 回 删除 |
| 撤回专利申请                                                               |               |            |            |      |      |      |        |        | 之修改 直删除   |
| 放弃专利权声明                                                              |               |            |            |      |      |      |        |        | 2.修改 自删除  |
| 撤回优先权声明                                                              |               |            |            |      |      |      |        |        | 2.修改 由 删除 |
| 提前公布声明                                                               |               |            |            |      |      |      |        |        | 之修改 自删除   |

#### 图 5-11 手续办理页面

在业务办理时,可使用外观设计国际申请的"海牙国际注册/国家申请号"进行办理,如 下图所示:

| <u>الا</u> | 务办理     |                                                                                            | ×              |
|------------|---------|--------------------------------------------------------------------------------------------|----------------|
| 调整         |         | * 专利号/国家申请号/海牙国际注册号 講論入 查询 新建 <ul> <li>① (提示:申请人使用国际注册号提交时 读国际注册应当指定中国且已经国际公布。)</li> </ul> | т <del>1</del> |
| <b>₽</b>   | 专利号/申请号 | 身 发明创造名称                                                                                   | 1              |
| 行          |         | 暂无数据                                                                                       | -              |
|            |         |                                                                                            | 确认             |

#### 图 5-12 手续办理页面

其他办理操作说明可参考国内外观设计申请办理操作,详见《专利业务办理系统网页版用 户操作手册》(下载地址: <u>http://app.cponline.cnipa.gov.cn/tongzhi.jsp</u> )文档。

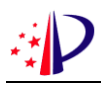

## 5.1.2 通知书办理

申请人(包括自然人、法人、代理机构)扫码登录系统后,点击一级菜单中的【通知书办 理】进入到【通知书接收确认】界面,可查看未确认列表和已确认列表,如下图所示:

| 未确认列表已                                    | 确认列表                            |                                  |                                   |             |                                                    |
|-------------------------------------------|---------------------------------|----------------------------------|-----------------------------------|-------------|----------------------------------------------------|
| 电子发文类型                                    | 请选择                             | ∨ 申请号/国际申请号                      | 请输入申请号                            | 发明创造名称      | 请输入发明创造名称                                          |
| 通知书名称                                     | 请输入通知书名称                        | 发文序号                             | 请输入发文序号                           | 发文日期        | □ 开始日期 至结束日期                                       |
|                                           |                                 | - Q 查                            | 间 C 重置                            |             |                                                    |
| <ul> <li>未确认查询列表 《</li> </ul>             | ) (提示:查询列表按照发文日                 | 期倒序排序,点击通知书名籍                    | 尔将自动接收确认。)                        |             | ● 批量接收确认                                           |
| <ul> <li>木确认查询列表。</li> <li>申请号</li> </ul> | 》(搵示: <b>查询列表按照发文日</b><br>国际申请号 | <b>期倒序排序,点击通知书名和</b><br>发明创造名称 道 | <mark>妳將自动接收确认。</mark> )<br>触知书名称 | 发文日期    发文序 | <ul> <li>批量接收确认</li> <li>初時</li> <li>状态</li> </ul> |

### 图 5-13 通知书接收确认

点击需要确认的通知书名称,在弹出的对话框中点击【确定】打开通知书,如下图所示:

| 未确认列表 已码                                   | 角认列表       |                   |                   |          |                                           |
|--------------------------------------------|------------|-------------------|-------------------|----------|-------------------------------------------|
| 电子发文类型                                     |            | 申请号/国际申请号         |                   | 发明创造名称   |                                           |
| 通知书名称                                      |            | 发文序号              |                   | 发文日期     | 百开始日期 至结束日期                               |
|                                            | 提示         |                   | ×                 |          |                                           |
| <ul> <li>未确认查询列表 ●</li> <li>申请号</li> </ul> | ? 确定要查看通知+ | 5,并且自动接收确认。       | 么?<br>消 <b>确定</b> | 发文日期 发文序 | <ul> <li>他量接收确认</li> <li>例号 状态</li> </ul> |
| 2022                                       | ĺ.         | 电脑 <sup>1</sup> 电 | 子提交收据             | 2021     | ● 未确认                                     |

### 图 5-14 通知书接收确认

通知书查看完毕,点击右下角【返回】按钮,可返回未确认列表页,如下图所示:

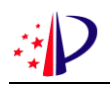

|                                                                                                    | ◎ 通知书查看       |                                                                                                    | × |
|----------------------------------------------------------------------------------------------------|---------------|----------------------------------------------------------------------------------------------------|---|
| □ ↑↓↓ 1/1 ス ≤ - + 0/C ● ● 外 观 设 计 国 际 申 请 传 送 通 知 书 申请人提出的外观设计国际申请, 国家知识产权局将于收到申请文件之目起1个月内向世界知识产权组 (契国际局传送, 现将确定的传送编号、文件收到日、申请人和产品名称通知如下:<br>传送编号: H10020 文件收到日: 2022 申请人: 张三 产品名称: 数据线 经核束, 国家知识产权局确认收到文件如下: 外观设计国际申请见M1及附件 1 份 10页; 外观设计国际申请图片和照片 1 份 6页; 其他证明文件 1 份 6页; 美州代理委托书 1 份 9页; ●1 份 2页; ●1 份 2 页; ●1 份 2 页; ●1 份 2 页; ●1 份 2 页; ●1 份 2 页; ●1 份 2 页; ●1 份 2 页; ●1 份 2 页; ●1 份 2 页; ●1 例 2 例 2 回 1 份 2 回 1 份 2 回 1 份 2 回 1 份 2 回 1 份 2 回 1 份 2 回 1 份 2 回 1 份 2 回 1 份 2 回 1 份 2 回 1 份 2 回 1 份 2 份 1 份 2 份 2 份 1 份 2 份 1 份 2 份 1 份 2 份 2 | 外观设计国际申请传送通知书 |                                                                                                    |   |
| 外吸设计国际申请,国家知识产权局将于收到申请文件之目起1个月内向世界知识产权组织回际局传送,现将确定的传送编号、文件收到日、申请人和产品名称通知如下:           保送编学: H20204           建式:             P3-B 43:           P3-B 43:                                                                                                    |               | $\bigoplus \ \bigoplus \ \bigtriangledown \ \bigtriangledown \ (1 - 1) \downarrow [1 - 2] \land 1 \downarrow [1 - 2] \land 1 \to [1 - 2] \land 1 \to [1 - 2] \land 1 \to [1$ |   |
| <ul> <li>申请人提出的外观设计国际申请,国家知识产权局将于收到申请文件之日起1个月内向世界知识产权组织国际局传送,现将确定的传送编号、文件收到日、申请人和产品名称通知如下:</li> <li>传送编号:H20220</li> <li>中请人:张三</li> <li>中请人:张三</li> <li>产品名称:数据线</li> <li>经核实,国家知识产权局确认收到文件如下:</li> <li>外观设计国际申请 DM1及附件 1份 10页;</li> <li>外观设计国际申请图片和照片 1份 6页;</li> <li>其他证明文件 1份 6页;</li> <li>外观设计国际申请中文信息表 1份 2页;</li> <li>专利代理委托书 1份 9页;</li> <li>通 1份 2页;</li> <li>提示:</li> </ul>                                                                                                    |               | 外观设计国际申请传送通知书                                                                                                    |   |
| 外观设计国际申请图片和照片 1 份 6 页;<br>其他证明文件 1 份 6 页;<br>外观设计国际申请中文信息表 1 份 2 页;<br>专利代理委托书 1 份 9 页;<br>1 份 2 页;<br>提示:                                                                                                    |               | 申请人提出的外观设计国际申请,国家知识产权局将于收到申请文件之日起1个月内向世界知识产权组<br>织国际局传送。现将确定的传送编号、文件收到日、申请人和产品名称通知如下:<br>传送编号:H2022000000000000000000000000000000000                                                                                                    |   |
|                                                                                                    |               | 外观设计国际申请图片和照片 1 份 6 页;<br>其他证明文件 1 份 6 页;<br>外观设计国际申请中文信息表 1 份 2 页;<br>专利代理委托书 1 份 9 页;<br>1 份 2 页;<br>提示:                                                                                                    |   |
|                                                                                                    |               |                                                                                                    |   |

### 图 5-15 通知书查看页面

查看过的通知书,可在已确认列表中查询到,如下图所示:

| 接收确认 | 通知书办理 / 通知书接收                      | 「确认             |                                 |                            |                  |                                          |
|------|------------------------------------|-----------------|---------------------------------|----------------------------|------------------|------------------------------------------|
|      | 未确认列表                              | 角认列表            |                                 |                            |                  |                                          |
|      | 由乙治文米刑                             | 清洪塔             | 由清丹/国际由清丹                       | 法給 ) 由法早                   | 省明创造名称           | 油脸)、彩明奇能生态致                              |
|      | BJXXXX                             | H37601±         | 11日 21日 21日 21日 2               | に見ていた。                     |                  | HEARDY COCKETERDET THEY                  |
|      | 通知书名称                              | 请输入通知书名称        | 发文序号                            | 请输入发文序号                    | 发文日期             | 一一一一一一一一一一一一一一一一一一一一一一一一一一一一一一一一一一一一     |
|      | ■ 已确认查询列表 @                        | (標示: 查询列表按照发文日期 |                                 |                            |                  |                                          |
|      |                                    |                 | (=)(=)(=)(=)(=)                 |                            |                  | 坐 批量导出                                   |
|      | 申请号                                | 国际申请号           | 发明创造名称通知                        | 知书名称                       | 发文日期    发文序      | ≚ 批量导出 例号 状态                             |
|      | 申请号                                | 国际申请号           | 发明创造名称 通知<br>电脑 <sup>1</sup> 电  | 知书名称 ;<br>子提交收据 20         | 发文日期 发文序<br>022- | <ul> <li>● 記録込</li> <li>● 已确认</li> </ul> |
|      | <ul><li>申请号</li><li>2022</li></ul> | 国际申请号           | 发明创造名称 通)<br>电脑 <sup>1</sup> 电: | 知书名称 20<br>子提交收据 20<br>共1条 | 发文日期 发文序<br>022- | <ul> <li>         ・</li></ul>            |

### 图 5-16 通知书接收已确认列表页面